## Creating On Demand Work Orders

## Creating On Demand Work Orders:

Users can create on demand work orders manually, or from a completed work order.

## Manual Creation of On Demand Work Orders

Control Panel > Work Order > Preventive Maintenance > On Demand List

 Log into the Axis Control Panel at <u>http://cp.axisportal.com</u>, hover over Work Order, hover over Preventive Maintenance, then select On Demand List.

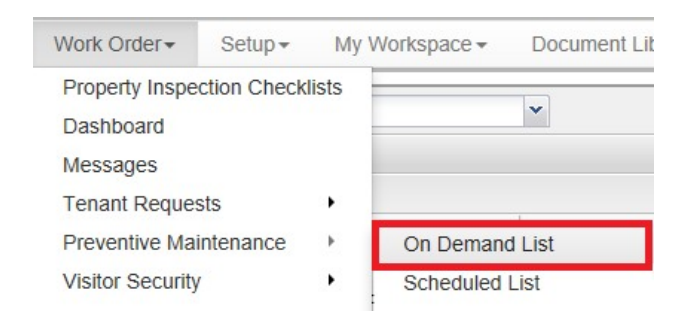

2. To the top-right of the list, click New Work Order.

| Property: | H      | lamill Court |                           | ~                 |              | New Work Order |  |  |
|-----------|--------|--------------|---------------------------|-------------------|--------------|----------------|--|--|
| On I      | Demand |              |                           |                   |              |                |  |  |
| T Filter  |        |              |                           | 2                 | Assign & Dis | spatch 🖨 Print |  |  |
| 0         |        | D ID         | Title                     | Due 🔺             | Priority     | Est. Time      |  |  |
|           | (      | 5472147      | Fire Extinguisher Repress | Fri, Jul 11, 2014 | 1            | 0 hr 30 min    |  |  |
| 8         |        | 5472150      | Alarm Repair              | Fri, Jul 11, 2014 | 1            | 1 hr 0 min     |  |  |

- 3. A New Work Order window is displayed.
- 4. Select the Property, Building, and Equipment the work order involves. If the equipment is still under warranty, a warning will be shown.

| New Work Or | ler                        |   |   |
|-------------|----------------------------|---|---|
| Property:   | Hamill Court               | × | * |
| Building:   | Hamill Court               | × | ۷ |
| Equipment:  | Boiler Pump                | × | * |
|             | View equipment information |   |   |
| Task Name:  | Boller Pump Replacement    |   |   |

- 5. Enter a name for the task, and any additional instructions to clarify what work needs to be done.
- 6. Select the applicable trade using the Trade drop-down list.

|               | View equipment information              |   |  |
|---------------|-----------------------------------------|---|--|
| Task Name:    | Boiler Pump Replacement                 |   |  |
| Instructions: | Replace Boiler Pump with updated model. | ^ |  |

| Trade: | Engineering | × •       |
|--------|-------------|-----------|
|        |             | Entra Los |

- 7. Select a priority level for the work order using the provided drop-down list.
- 8. Click the Estimated Time fields and select the time it should take to complete the work order.
- By default, the Due Date field is set to today's date. If the date needs to be changed, click the Due Date field and enter the date, or click and select the date from the calendar interface.
- 10. Click the Assign To field and select an employee.
  - Users can also leave this field blank and assign the work order once it is generated and displayed in the On Demand List.
- 11. If the work order has not been assigned, the only dispatch option available is "Do not dispatch at this time". If the work order has been assigned, then "Dispatch immediately" is the default option, but users can instead select "Do not dispatch at this time" and issue the work order at a later date.
- 12. Click Create.

| × • |
|-----|
|     |
|     |
|     |

13. Users will see your work order displayed in the On Demand List. Users can now assign and issue it as they would with a scheduled work order.

## Creating On Demand Work Orders from a Completed Work Order

Control Panel > Work Order > Preventive Maintenance > Completed List

 Log into the Axis Control Panel at <u>http://cp.axisportal.com</u>, hover over Work Order, hover over Preventive Maintenance, then select Completed List.

| Building Services                                                   | Setup                                                                                                    | Content Manager                |
|---------------------------------------------------------------------|----------------------------------------------------------------------------------------------------|--------------------------------|
| Property Inspection<br>Dashboard<br>Messages<br>Tenant Requests     | Checklists                                                                                                  |                                |
| Preventive Maintena<br>Visitor Security<br>COI<br>Surveys<br>Search | On Demand<br>Scheduled<br>Issued List<br><u>Completed</u><br>Cancelled L<br>Equipment<br>Tasks<br>Schedules | d List<br>List<br>List<br>List |

2. Locate the work order in the list, then click on the title to open the Work Order Details screen.

| Complet  | ted        |         |                           |                   |                   |          |     |
|----------|------------|---------|---------------------------|-------------------|-------------------|----------|-----|
| T Filler |            |         |                           |                   |                   |          |     |
|          | <b>A O</b> | ID      | Title                     | Due               | Completed -       | Priority | Est |
| 0        |            | 5472149 | Light Bulb Replacement    | Fri, Jul 11, 2014 | Fri, Jul 11, 2014 | 1        | 0 h |
|          | 0          | 5472148 | FACU Annual Inspection    | Fri, Jul 18, 2014 | Fri, Jul 11, 2014 | 1        | 1 h |
|          | Q          | 1067052 | Supply Fan #1 Inspection  | Wed, Nov 17, 2010 | Thu, Jan 20, 2011 | 2        | 1 h |
|          | 0          | 1080261 | Boiler monthly inspection | Sat, Jan 22, 2011 | Tue, Jan 18, 2011 | 1        | 2 h |

3. In the Work Order Details screen, click **Create Work Order** at the top-right. This will open the New Work Order popup.

|                          |                                  | G           | Mark as Reviewed | Create Work Orde | er 🗙 Cancel 🚊  |
|--------------------------|----------------------------------|-------------|------------------|------------------|----------------|
|                          | Tasks 🖉 Attack                   | hments (0)  |                  |                  |                |
| Date Due:<br>Assigned To | Sat, Jan 22, 2011<br>John Smythe |             |                  |                  |                |
| Date                     | Event                            | Employee    | Time Taken       | Task             | Updated By     |
|                          |                                  |             |                  |                  |                |
| Tue, Jan 18, 20          | 11 Closed                        | John Smythe | 2 hr 15 min      | Boiler cleaning  | Karen Guilmore |

4. In the New Work Order popup window, some information such as the equipment and location are auto-filled. Users can edit this information as needed.

| Property:  | Hillview Towers   | ××  |
|------------|-------------------|-----|
| Building:  | Hillview Towers I | × • |
| Equipment: | Boiler # 1        | ×   |

- 5. The task name is also auto-filled. Edit the task name if required, then provide any instructions which should accompany the work order.
- 6. Select the applicable trade using the drop-down menu provided; by default, the trade that this work order was based on is used by default.

| Task Name:    | Gauge Calibration       |     |
|---------------|-------------------------|-----|
| Instructions: | Re-calibrate the gauge. | ^   |
|               |                         | ~   |
| Trade:        | Engineering             | × × |

- 7. Enter a priority and due date.
- 8. Click the Estimated Time fields and select the time it should take to complete the work order.
- By default, the Due Date field is set to today's date. If the date needs to be changed, click the Due Date field and enter the date, or click and select the date from the calendar interface.
- 10. Click the Assign To field and select an employee.
  - Users can also leave this field blank and assign the work order once it is generated and displayed in the On Demand List.
- 11. If the work order has not been assigned, the only dispatch option available is "Do not dispatch at this time". If the work order has been assigned, then "Dispatch immediately" is the default

option, but users can instead select "Do not dispatch at this time" and issue the work order at a later date.

12. Click Create.

| Priority:  | 1     |         | ~       |              |
|------------|-------|---------|---------|--------------|
| Est. Time: | 0     | hr      | 30      | min          |
| Due Date:  | 07/22 | /2014   |         |              |
| Assign To: |       |         |         | ×            |
| Dispatch:  | O Dis | patch i | mmedia  | iately       |
|            | Do    | not dis | patch a | at this time |

13. Users will see their work order displayed in the On Demand List. Users can now assign and issue it as they would with a scheduled work order.